## VISUALIZE CUMULATIVE DATA

Help students visualize how cumulative data narrows the margin of error and changes the p-value—potentially crossing the significance threshold.

## **Key Columns:**

- Cumulative Proportion  $(\hat{p})$  = Cumulative Orange / Cumulative Total
- p-value from 1-proportion Z-test (explained below)
- Margin of Error (ME) for 1-prop CI:

$$ME = z^* \sqrt{\frac{\hat{p}(1-\hat{p})}{n}}$$

(Use  $z^* = 1.645$  for 90%, 1.96 for 95%)

- Confidence Interval =
  - o Lower Bound: = Cumulative Proportion ME
  - o Upper Bound: = Cumulative Proportion + ME

## **Create Two Graphs:**

| Excel                                                               | Ti-Calculator                                                       |
|---------------------------------------------------------------------|---------------------------------------------------------------------|
| 1. Graph 1: Cumulative Sample<br>Proportion vs. Target (0.20)       | 1. Graph 1: Cumulative Sum vs.<br>Cumulative Proportion             |
| o X-axis: Total M&Ms (or Bag #)                                     | o X-axis: Total M&Ms (or Bag #)                                     |
| o Y-axis: Cumulative Proportion                                     | o Y-axis: Cumulative Proportion                                     |
| o Add a horizontal line at 0.20<br>(claimed value)                  | o Add a horizontal line at 0.20<br>(claimed value)                  |
| <ul> <li>Add confidence bands if<br/>desired (CI bounds)</li> </ul> | <ul> <li>Add confidence bands if<br/>desired (CI bounds)</li> </ul> |
| 2. Graph 2: p-value vs. Total Sample<br>Size                        | 2. Graph 2: ME vs. n functions                                      |

MATH, MODELS, AND M&Ms

| o X-axis: Cumulative Total                                    | o X-axis: ME                                             |
|---------------------------------------------------------------|----------------------------------------------------------|
|                                                               | o <b>Y-axis</b> : n function                             |
| o Add a horizontal line at                                    | o Add a horizontal line at                               |
| $\alpha = 0.05$ or $\alpha = 0.10$ (depending on your $z^*$ ) | $\alpha = 0.05$ or $\alpha = 0.10$ (depending on your z) |

As students keep adding data and updating the spreadsheet:

• Watch the p-value column. The moment the p-value drops below  $\alpha$ , point out:

"We now have enough evidence to reject the null hypothesis."

• In the graph, you'll see the p-value line dip below 0.05, and the sample proportion diverge significantly enough from 0.20.

Also, look at the confidence interval bounds:

• If 0.20 is no longer inside the interval, it means the observed proportion is statistically different from the claimed 20%.

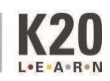